## Wie kann ich feststellen, daß Windows Service Pack 2 auf meinem Computer installiert ist?

Um herauszufinden, daß das Windows Service Pack 2 auf Ihrem Computer installiert ist, klicken Sie auf **Start/Einstellungen/Systemsteuerung/System**:

| Restauration du système |          | Mises à jour aut                                                 | omatiques Uti                                                    | Utilisation à distance |  |
|-------------------------|----------|------------------------------------------------------------------|------------------------------------------------------------------|------------------------|--|
| Général                 | Nom      | de l'ordinateur                                                  | Matériel                                                         | Avancé                 |  |
|                         | <b>.</b> | Système :<br>Micros<br>Profes<br>Versio<br>Servic<br>Utilisateur | soft Windows XP<br>sionnel<br>n 2002<br>e Pack 2<br>enregistré : |                        |  |
|                         |          | Ordinateu<br>AMD /<br>1.73 G                                     | r :<br>Athlon(tm) XP 2100+<br>iHz, 256 Mo de RAN                 | 4                      |  |
|                         |          |                                                                  |                                                                  |                        |  |

Sollte das Service Pack 2 nicht installiert sein, können Sie die neuste Version von der Microsoft Website unter der folgenden Adresse herunterladen:

http://www.microsoft.com/downloads/details.aspx?familyid=049C9DBE-3B8E-4F30-8245-9E368D3CDB5A&displaylang=en